### **Contents**

| 1. Introduction                      | 2  |
|--------------------------------------|----|
| 2. Match set-up                      | 2  |
| 2.1 Zoom                             | 5  |
| 3. Declarations                      | 5  |
| 3.1 Manual Entry                     | 5  |
| 3.2 Import declarations              | 6  |
| 4. Results                           | 6  |
| 4.1 Track Result Entry – up to 1500m | 6  |
| 4.2 Track Result Entry – 3000m       | 7  |
| 4.3 Field Result Entry               | 8  |
| 4.4 Non-Scoring Result entry         | 9  |
| 4.5 Cancelled events                 | 9  |
| 4.6 Results Printing                 | 9  |
| 4.7 View Match Scores & Statistics   |    |
| 5. File Management1                  | 0  |
| 5.1 Saving the main programme        |    |
| 5.2 Creating a result File           | 11 |
| 5.3 E-mail results files             | 11 |
| 6. Help & Error Management1          | 1  |
| 6.1 Printing problems                | 11 |

# 1. Introduction

Macros MUST be enabled for the programme to work:-

Excel 2003 and Earlier:-

To check/change your macro security level open Excel and select the Tools > Macro > Security Menu option.

Either Medium or Low must be selected. When Medium is selected you will be given the option to Enable or Disable Macros when opening each programme. Low is not recommended.

Excel 2007:-

Save Result Programme in a trusted location

To create a trusted location click the Microsoft Office Button, and then click *Excel* Options. Click Trust Center, click Trust Center Settings, and then click Trusted Locations. Click Add new location.

(Note: It is recommended that you don't make your entire Documents or My Documents folder a trusted location. Create a subfolder within Documents or My Documents, and make only that folder a trusted location.)

In the **Path** box, type the name of the folder that you want to use as a trusted location, or click **Browse** to locate the folder.

If you want to include subfolders as trusted locations, select the **Subfolders of this location are also trusted** check box.

In the **Description** box, type what you want to describe the purpose of the trusted location & Click **OK**.

The Cheshire League custom menu is available from the top menu bar or from the right mouse click menu

Check <u>www.CheshireAA.com</u> for the latest version of the programmes.

## 2. Match set-up

Select the Cheshire League > Index menu option to access the Index page. Click on 'Match set-up'

Match details

Select one of the pre-defined venues from the drop-down list or enter a venue name. Enter the match date in dd/mm/yy format Select the Round and Match number from the appropriate drop down lists

|                                                                     |                                                |                                                                                                    | Cheshire T and             | d F league Mon-22                                                                                                | 2-Apr-2024                                                                                                    |                                                                                           |                                                                                                    |                                                              | Key                                   |                     |   |
|---------------------------------------------------------------------|------------------------------------------------|----------------------------------------------------------------------------------------------------|----------------------------|----------------------------------------------------------------------------------------------------|----------------------------------------------------------------------------------------------------|-------------------------------------------------------------------------------------------|----------------------------------------------------------------------------------------------------|--------------------------------------------------------------|---------------------------------------|---------------------|---|
|                                                                     | Match Se                                       | t-up                                                                                                    |                            |                                                                                                    |                                                                                                    |                                                                                           |                                                                                                    | ed                                                           |                                       | Results entered     | _ |
| Declaration F                                                       | Pages:-                                        |                                                                                                    |                            |                                                                                                    |                                                                                                    |                                                                                           |                                                                                                    | e e                                                          | 2                                     | Waiting for results | _ |
| 01                                                                  | lub Latter                                     | _Team1                                                                                                    | _Team 2                    | _Team 3                                                                                                    | _Team.4                                                                                                    | _Team5                                                                                    | <u>_Team 6</u>                                                                                                    | a –                                                          | 8                                     | Athletes DNS        | _ |
| CI                                                                  | ub Letter:                                     | 114714                                                                                                    | 114514                     | 114.014                                                                                                    | 11440                                                                                                    | Marile Ones                                                                               | 1144 0                                                                                                    | ے<br>ج                                                       |                                       |                     |   |
| SIVI                                                                | ,                                              |                                                                                                    | UTDIVI                     | U13W                                                                                                    | 0118                                                                                                    | Men's Score                                                                               | U11 Score                                                                                                    | - <u>-</u>                                                   | Results                               | Unused              |   |
| Svv                                                                 | /                                              | 01799                                                                                                    | 01500                      | 01300                                                                                                    | 011G                                                                                                    | vvomen                                                                                    | s Score                                                                                                    | ш                                                            | Entered                               | Points              | + |
| Senior Men                                                          |                                                |                                                                                                    |                            |                                                                                                    |                                                                                                    |                                                                                           |                                                                                                    | _                                                            | -                                     | 70                  |   |
| 200m                                                                | 13:55                                          | 0                                                                                                    | 0                          | 0                                                                                                    | 0                                                                                                    | 0                                                                                         |                                                                                                    | 0                                                            | × -                                   | 72                  |   |
| 800m                                                                | 15:00                                          | 0                                                                                                    | 0                          | 0                                                                                                    | 0                                                                                                    | 0                                                                                         |                                                                                                    | 0                                                            | ×.                                    | 72                  |   |
| <u>3000m</u>                                                        | 11:45                                          | 0                                                                                                    | 0                          | 0                                                                                                    | 0                                                                                                    | 0                                                                                         |                                                                                                    | 0                                                            | ×.                                    | 72                  |   |
| Long Jump                                                           | 16:15                                          | 0                                                                                                    | 0                          | 0                                                                                                    | 0                                                                                                    | 0                                                                                         |                                                                                                    | 0                                                            | ×                                     | 72                  |   |
| Shot                                                                | 12:00                                          | 0                                                                                                    | 0                          | 0                                                                                                    | 0                                                                                                    | 0                                                                                         |                                                                                                    | 0                                                            | ×                                     | 72                  |   |
| <u>4-100m</u>                                                       | 16:55                                          | 0                                                                                                    | 0                          | 0                                                                                                    | 0                                                                                                    | 0                                                                                         |                                                                                                    | 0                                                            | 2                                     | 12                  |   |
| <u>017 Men</u>                                                      |                                                |                                                                                                    |                            |                                                                                                    |                                                                                                    |                                                                                           |                                                                                                    |                                                              |                                       | 70                  |   |
| 200m                                                                | 14:05                                          | 0                                                                                                    | 0                          | 0                                                                                                    | 0                                                                                                    | 0                                                                                         |                                                                                                    | 0                                                            | ×.                                    | 72                  |   |
| 800m                                                                | 15:05                                          | 0                                                                                                    | 0                          | 0                                                                                                    | 0                                                                                                    | 0                                                                                         |                                                                                                    | 0                                                            | ×.                                    | 72                  |   |
| <u>3000m</u>                                                        | 11:45                                          | 0                                                                                                    | 0                          | 0                                                                                                    | 0                                                                                                    | 0                                                                                         |                                                                                                    | 0                                                            | ×.                                    | 72                  |   |
| Long Jump                                                           | 16:15                                          | 0                                                                                                    | 0                          | 0                                                                                                    | 0                                                                                                    | 0                                                                                         |                                                                                                    | 0                                                            | 8                                     | 72                  |   |
| Shot                                                                | 12:00                                          | 0                                                                                                    | 0                          | 0                                                                                                    | 0                                                                                                    | 0                                                                                         |                                                                                                    | 0                                                            | ×                                     | 72                  |   |
| <u>4*100m</u>                                                       | 16:50                                          | 0                                                                                                    | 0                          | 0                                                                                                    | 0                                                                                                    | 0                                                                                         |                                                                                                    | 0                                                            | X                                     | 72                  |   |
| <u>U15 Men</u>                                                      |                                                | -                                                                                                    |                            |                                                                                                    | -                                                                                                    | -                                                                                         |                                                                                                    | -                                                            |                                       |                     |   |
| <u>100m</u>                                                         | 13:00                                          | 0                                                                                                    | 0                          | 0                                                                                                    | 0                                                                                                    | 0                                                                                         |                                                                                                    | 0                                                            | ×.                                    | 12                  |   |
| <u>1500m</u>                                                        | 15:50                                          | 0                                                                                                    | 0                          | 0                                                                                                    | 0                                                                                                    | 0                                                                                         |                                                                                                    | 0                                                            | X                                     | 12                  |   |
| High Jump                                                           | 15:00                                          | 0                                                                                                    | 0                          | 0                                                                                                    | 0                                                                                                    | 0                                                                                         |                                                                                                    | 0                                                            | ×                                     | 72                  |   |
| <u>Discus</u>                                                       | 14:00                                          | 0                                                                                                    | 0                          | 0                                                                                                    | 0                                                                                                    | 0                                                                                         |                                                                                                    | 0                                                            | 2                                     | 72                  |   |
| <u>4*100m</u>                                                       | 16:15                                          | 0                                                                                                    | 0                          | 0                                                                                                    | 0                                                                                                    | 0                                                                                         |                                                                                                    | 0                                                            | 2                                     | 72                  |   |
| <u>U13 Men</u>                                                      |                                                |                                                                                                    |                            |                                                                                                    |                                                                                                    |                                                                                           |                                                                                                    |                                                              |                                       |                     |   |
| 200m                                                                | 14:15                                          | 0                                                                                                    | 0                          | 0                                                                                                    | 0                                                                                                    | 0                                                                                         |                                                                                                    | 0                                                            | 8                                     | 72                  |   |
| 800m                                                                | 15:20                                          | 0                                                                                                    | 0                          | 0                                                                                                    | 0                                                                                                    | 0                                                                                         |                                                                                                    | 0                                                            | 8                                     | 72                  |   |
| Long Jump                                                           | 11:45                                          | 0                                                                                                    | 0                          | 0                                                                                                    | 0                                                                                                    | 0                                                                                         |                                                                                                    | 0                                                            | 8                                     | 72                  |   |
| Discus                                                              | 15:00                                          | 0                                                                                                    | 0                          | 0                                                                                                    | 0                                                                                                    | 0                                                                                         |                                                                                                    | 0                                                            | 8                                     | 72                  |   |
| <u>4*100m</u>                                                       | 16:05                                          | 0                                                                                                    | 0                          | 0                                                                                                    | 0                                                                                                    | 0                                                                                         |                                                                                                    | 0                                                            | 2                                     | 72                  |   |
| Men's Total                                                         |                                                | 0                                                                                                    | 0                          | 0                                                                                                    | 0                                                                                                    | 0                                                                                         |                                                                                                    | 0                                                            |                                       |                     |   |
| Match Positio                                                       | on                                             |                                                                                                    |                            |                                                                                                    |                                                                                                    |                                                                                           |                                                                                                    |                                                              | А                                     | fter 0 of 22 events |   |
|                                                                     | Vonuo                                          |                                                                                                    | - In                       | day Paga                                                                                                    | Pou                                                                                                    | nd                                                                                        |                                                                                                    |                                                              |                                       |                     | - |
|                                                                     | venue.                                         |                                                                                                    | <u> </u>                   | IUEX Faye                                                                                                    | i Nu                                                                                                    | nu.                                                                                       |                                                                                                    |                                                              |                                       | 1                   | _ |
|                                                                     | Date:                                          |                                                                                                    |                            |                                                                                                    | IVIAt                                                                                                    | cn:                                                                                       |                                                                                                    |                                                              |                                       | Instructions        |   |
| <u>Set Ev</u>                                                       | rents                                          | Zoom                                                                                                    | factor %:                  |                                                                                                    | Zoom                                                                                                    | Reset Zo                                                                                  | oom                                                                                                    |                                                              |                                       |                     |   |
| Club N                                                              | ame:                                           | Team 1                                                                                                    |                            | Team 2                                                                                                    | Team 3                                                                                                    | Team                                                                                      | 4 1                                                                                                    | eam                                                          | 5                                     | Team 6              |   |
| Club Le                                                             | etter:                                         |                                                                                                    |                            |                                                                                                    |                                                                                                    |                                                                                           |                                                                                                    |                                                              |                                       |                     |   |
|                                                                     | citor.                                         | <b>D</b> -                                                                                                    |                            |                                                                                                    | -                                                                                                    |                                                                                           | Field coude                                                                                                    |                                                              | •                                     |                     | - |
|                                                                     |                                                | Re                                                                                                    | suits Sneets               |                                                                                                    | -                                                                                                    | -                                                                                         | Field cards                                                                                                    | -                                                            |                                       |                     |   |
|                                                                     |                                                |                                                                                                    |                            | Sprints                                                                                                    | X                                                                                                    | Jump                                                                                      | ד   ר                                                                                                    | hro                                                          | w                                     |                     |   |
| SM                                                                  | 2                                              | Print                                                                                                    |                            | Print                                                                                                    |                                                                                                    | Print                                                                                     | t l                                                                                                    | Prin                                                         | t                                     |                     |   |
|                                                                     |                                                |                                                                                                    |                            | Distance                                                                                                    | •                                                                                                    |                                                                                           |                                                                                                    |                                                              |                                       |                     |   |
| 1147M                                                               |                                                |                                                                                                    |                            |                                                                                                    |                                                                                                    |                                                                                           |                                                                                                    |                                                              |                                       |                     |   |
| 0171                                                                |                                                | Drink                                                                                                    |                            | Drint                                                                                                    | <u>م</u>                                                                                                    | Drint                                                                                     |                                                                                                    | Drim                                                         |                                       |                     |   |
|                                                                     |                                                | Print                                                                                                    |                            | Print                                                                                                    | ۵<br>۵                                                                                                    | Print                                                                                     |                                                                                                    | Prin                                                         | t                                     |                     |   |
| U15M                                                                |                                                | Print                                                                                                    |                            | Print<br>Jump                                                                                                    | 2                                                                                                    | Print                                                                                     | t in the second                                                                                                    | Prin                                                         | t                                     |                     |   |
|                                                                     | 8                                              | Print                                                                                                    |                            | Print<br>Jump<br>Print                                                                                           | 2                                                                                                    | Print                                                                                     |                                                                                                    | Prin<br>Prin                                                 | t<br>t                                |                     |   |
|                                                                     | 2                                              | Print<br>Print                                                                                                    |                            | Print<br>Jump<br>Print<br>Throw                                                                                  | 2                                                                                                    | Print<br>Print                                                                            |                                                                                                    | Prin<br>Prin                                                 | t<br>t                                |                     |   |
| 114.214                                                             | 8                                              | Print                                                                                                    |                            | Print<br>Jump<br>Print<br>Throw                                                                                  | 2                                                                                                    | Print                                                                                     |                                                                                                    | Prin<br>Prin                                                 | t<br>t                                |                     |   |
| U13M                                                                | 2                                              | Print<br>Print<br>Print                                                                                                    |                            | Print<br>Jump<br>Print<br>Throw<br>Print                                                                         |                                                                                                    | Print<br>Print<br>Print                                                                   |                                                                                                    | Prin<br>Prin<br>Prin                                         | t<br>t                                |                     |   |
| U13M                                                                | 2                                              | Print<br>Print<br>Print                                                                                                    |                            | Print<br>Jump<br>Print<br>Throw<br>Print<br>Relay                                                                | 4<br>2<br>2<br>2<br>2<br>2                                                                                                    | Print<br>Print<br>Print                                                                   |                                                                                                    | Prin<br>Prin<br>Prin                                         | t<br>t                                |                     |   |
| U13M<br>U11B                                                        | 2<br>2<br>2<br>2                               | Print<br>Print<br>Print<br>Print                                                                                                    |                            | Print<br>Jump<br>Print<br>Throw<br>Print<br>Relay<br>Print                                                       |                                                                                                    | Print<br>Print<br>Print<br>Print                                                          |                                                                                                    | Prin<br>Prin<br>Prin                                         | t<br>t                                |                     |   |
| U13M<br>U11B                                                        | 24<br>24<br>24                                 | Print<br>Print<br>Print<br>Print                                                                                                    |                            | Print<br>Jump<br>Print<br>Throw<br>Print<br>Relay<br>Print                                                       | 0<br>04<br>04                                                                                                    | Print<br>Print<br>Print<br>Print                                                          |                                                                                                    | Prin<br>Prin<br>Prin<br>Prin                                 | t<br>t<br>t                           |                     |   |
| U13M<br>U11B                                                        | 04<br>04<br>04                                 | Print<br>Print<br>Print<br>Print                                                                                                    |                            | Print<br>Jump<br>Print<br>Throw<br>Print<br>Relay<br>Print                                                       | 8                                                                                                    | Print<br>Print<br>Print                                                                   |                                                                                                    | Prin<br>Prin<br>Prin<br>Prin                                 | t<br>t<br>t                           |                     |   |
| U13M<br>U11B<br>SW                                                  |                                                | Print<br>Print<br>Print<br>Print<br>Print                                                                                                    |                            | Print<br>Jump<br>Print<br>Throw<br>Print<br>Relay<br>Print                                                       |                                                                                                    | Print<br>Print<br>Print<br>Print                                                          |                                                                                                    | Prin<br>Prin<br>Prin<br>Prin<br>Prin                         | t<br>t<br>t                           |                     |   |
| U13M<br>U11B<br>SW                                                  | 2<br>2<br>2<br>2<br>2<br>2<br>2<br>2<br>2<br>2 | Print<br>Print<br>Print<br>Print<br>Print                                                                                                    |                            | Print<br>Jump<br>Print<br>Throw<br>Print<br>Relay<br>Print                                                       | 0<br>0<br>0<br>0                                                                                                    | Print<br>Print<br>Print<br>Print                                                          |                                                                                                    | Prin<br>Prin<br>Prin<br>Prin                                 | t<br>t<br>t                           |                     |   |
| U13M<br>U11B<br>SW<br>U17W                                          | 04 04 04 04 04 04 04 04 04 04 04 04 04 0       | Print<br>Print<br>Print<br>Print<br>Print                                                                                                    |                            | Print<br>Jump<br>Print<br>Throw<br>Print<br>Relay<br>Print                                                       | 0<br>0<br>0<br>0                                                                                                    | Print<br>Print<br>Print<br>Print<br>Print                                                 |                                                                                                    | Prin<br>Prin<br>Prin<br>Prin<br>Prin                         | t<br>t<br>t                           |                     |   |
| U13M<br>U11B<br>SW<br>U17W                                          | 04 04 04 04 04 04                              | Print<br>Print<br>Print<br>Print<br>Print                                                                                                    |                            | Print<br>Jump<br>Print<br>Throw<br>Print<br>Relay<br>Print                                                       |                                                                                                    | Print<br>Print<br>Print<br>Print<br>Print                                                 |                                                                                                    | Prin<br>Prin<br>Prin<br>Prin<br>Prin                         | t<br>t<br>t                           |                     |   |
| U13M<br>U11B<br>SW<br>U17W                                          |                                                | Print<br>Print<br>Print<br>Print<br>Print                                                                                                    |                            | Print<br>Jump<br>Print<br>Throw<br>Print<br>Relay<br>Print                                                       |                                                                                                    | Print<br>Print<br>Print<br>Print<br>Print                                                 |                                                                                                    | Prin<br>Prin<br>Prin<br>Prin<br>Prin                         | t<br>t<br>t<br>t                      |                     |   |
| U13M<br>U11B<br>SW<br>U17W<br>U15W                                  |                                                | Print<br>Print<br>Print<br>Print<br>Print<br>Print                                                                                                    |                            | Print<br>Jump<br>Print<br>Throw<br>Print<br>Relay<br>Print                                                       |                                                                                                    | Print<br>Print<br>Print<br>Print<br>Print                                                 |                                                                                                    | Prin<br>Prin<br>Prin<br>Prin<br>Prin<br>Prin                 | t<br>t<br>t<br>t                      |                     |   |
| U13M<br>U11B<br>SW<br>U17W<br>U15W                                  |                                                | Print<br>Print<br>Print<br>Print<br>Print<br>Print<br>Print                                                                                           |                            | Print<br>Jump<br>Print<br>Throw<br>Print<br>Relay<br>Print                                                       |                                                                                                    | Print<br>Print<br>Print<br>Print<br>Print<br>Print                                        |                                                                                                    | Prin<br>Prin<br>Prin<br>Prin<br>Prin<br>Prin                 | t<br>t<br>t<br>t                      |                     |   |
| U13M<br>U11B<br>SW<br>U17W<br>U15W                                  |                                                | Print<br>Print<br>Print<br>Print<br>Print<br>Print<br>Print                                                                                           |                            | Print<br>Jump<br>Print<br>Throw<br>Print<br>Relay<br>Print                                                       |                                                                                                    | Print<br>Print<br>Print<br>Print<br>Print<br>Print                                        |                                                                                                    | Prin<br>Prin<br>Prin<br>Prin<br>Prin<br>Prin<br>Prin         | t<br>t<br>t<br>t                      |                     |   |
| U13M<br>U11B<br>SW<br>U17W<br>U15W<br>U15W                          |                                                | Print<br>Print<br>Print<br>Print<br>Print<br>Print<br>Print                                                                                           |                            | Print<br>Jump<br>Print<br>Throw<br>Print<br>Relay<br>Print                                                       |                                                                                                    | Print<br>Print<br>Print<br>Print<br>Print<br>Print<br>Print                               |                                                                                                    | Prin<br>Prin<br>Prin<br>Prin<br>Prin<br>Prin<br>Prin         |                                       |                     |   |
| U13M<br>U11B<br>SW<br>U17W<br>U15W<br>U13W                          |                                                | Print<br>Print<br>Print<br>Print<br>Print<br>Print<br>Print                                                                                           |                            | Print<br>Jump<br>Print<br>Throw<br>Print<br>Relay<br>Print                                                       |                                                                                                    | Print<br>Print<br>Print<br>Print<br>Print<br>Print                                        |                                                                                                    | Prin<br>Prin<br>Prin<br>Prin<br>Prin<br>Prin<br>Prin         |                                       |                     |   |
| U13M<br>U11B<br>SW<br>U17W<br>U15W<br>U15W<br>U13W<br>U11G          |                                                | Print<br>Print<br>Print<br>Print<br>Print<br>Print<br>Print<br>Print<br>Print                                                                         |                            | Print<br>Jump<br>Print<br>Throw<br>Print<br>Relay<br>Print                                                       |                                                                                                    | Print<br>Print<br>Print<br>Print<br>Print<br>Print<br>Print                               |                                                                                                    | Prin<br>Prin<br>Prin<br>Prin<br>Prin<br>Prin<br>Prin         | t<br>t<br>t<br>t<br>t                 |                     |   |
| U13M<br>U11B<br>SW<br>U17W<br>U15W<br>U15W<br>U13W<br>U11G          |                                                | Print<br>Print<br>Print<br>Print<br>Print<br>Print<br>Print<br>Print                                                                                  |                            | Print<br>Jump<br>Print<br>Throw<br>Print<br>Relay<br>Print                                                       |                                                                                                    | Print<br>Print<br>Print<br>Print<br>Print<br>Print<br>Print<br>Print                      |                                                                                                    | Prin<br>Prin<br>Prin<br>Prin<br>Prin<br>Prin<br>Prin         | t<br>t<br>t<br>t<br>t<br>t            |                     |   |
| U13M<br>U11B<br>SW<br>U17W<br>U15W<br>U15W<br>U13W<br>U11G          |                                                | Print<br>Print<br>Print<br>Print<br>Print<br>Print<br>Print<br>Print                                                                                  |                            | Print<br>Jump<br>Print<br>Relay<br>Print                                                                         |                                                                                                    | Print<br>Print<br>Print<br>Print<br>Print<br>Print<br>Print                               |                                                                                                    | Prin<br>Prin<br>Prin<br>Prin<br>Prin<br>Prin<br>Prin         |                                       |                     |   |
| U13M<br>U11B<br>SW<br>U17W<br>U15W<br>U15W<br>U13W<br>U11G<br>3000M |                                                | Print<br>Print<br>Print<br>Print<br>Print<br>Print<br>Print<br>Print                                                                                  |                            | Print<br>Jump<br>Print<br>Throw<br>Print<br>Relay<br>Print                                                       |                                                                                                    | Print<br>Print<br>Print<br>Print<br>Print<br>Print<br>Print<br>Print<br>Print<br>Print    | t All Field Ca                                                                                                    | Prin<br>Prin<br>Prin<br>Prin<br>Prin<br>Prin<br>Prin<br>Prin |                                       |                     |   |
| U13M<br>U11B<br>SW<br>U17W<br>U15W<br>U15W<br>U13W<br>U11G<br>3000M |                                                | Print<br>Print<br>Print<br>Print<br>Print<br>Print<br>Print<br>Print<br>Natch Scores                                                                  | s & Stats                  | Print<br>Jump<br>Print<br>Throw<br>Print<br>Relay<br>Print                                                       |                                                                                                    | Print<br>Print<br>Print<br>Print<br>Print<br>Print<br>Print<br>Print                      | t All Field Ca                                                                                                    | Prin<br>Prin<br>Prin<br>Prin<br>Prin<br>Prin<br>Prin<br>Prin |                                       |                     |   |
| U13M<br>U11B<br>SW<br>U17W<br>U15W<br>U15W<br>U13W<br>U11G<br>3000M |                                                | Print<br>Print<br>Print<br>Print<br>Print<br>Print<br>Print<br>Print<br>Match Scores<br>Print                                                         | s & Stats                  | Print<br>Frim<br>Throw<br>Print<br>Relay<br>Print<br>View                                                        |                                                                                                    | Print<br>Print<br>Print<br>Print<br>Print<br>Print<br>Print<br>Print                      | t All Field Ca                                                                                                    | Prin<br>Prin<br>Prin<br>Prin<br>Prin<br>Prin<br>Prin<br>Ards |                                       |                     |   |
| U13M<br>U11B<br>SW<br>U17W<br>U15W<br>U15W<br>U13W<br>U11G<br>3000M |                                                | Print<br>Print<br>Print<br>Print<br>Print<br>Print<br>Print<br>Print<br>Print<br>Print<br>Full Results F                                              | a & Stats                  | Print<br>Jump<br>Print<br>Relay<br>Print<br>View                                                                 |                                                                                                    | Print<br>Print<br>Print<br>Print<br>Print<br>Print<br>Print<br>Print                      | i All Field Ca                                                                                                    | Prin<br>Prin<br>Prin<br>Prin<br>Prin<br>Prin<br>Prin<br>Prin |                                       |                     |   |
| U13M<br>U11B<br>SW<br>U17W<br>U15W<br>U15W<br>U13W<br>U11G<br>3000M |                                                | Print<br>Print<br>Print<br>Print<br>Print<br>Print<br>Print<br>Print<br>Print<br>Print<br>Print<br>Print<br>Print<br>Print<br>Print<br>Print<br>Print | s & Stats                  | Print Jump Print Throw Print Relay Print View h                                                                  |                                                                                                    | Print<br>Print<br>Print<br>Print<br>Print<br>Print<br>Print<br>Print<br>Print             | tionale Sime interest of the second second s | Prin<br>Prin<br>Prin<br>Prin<br>Prin<br>Prin<br>Prin<br>Prin |                                       |                     |   |
| U13M<br>U11B<br>SW<br>U17W<br>U15W<br>U15W<br>U13W<br>U11G<br>3000M |                                                | Print<br>Print<br>Print<br>Print<br>Print<br>Print<br>Print<br>Print<br>Print<br>Full Results E<br>Print                                              | s & Stats                  | Print       Jump       Print       Throw       Print       Relay       Print       View       h                  |                                                                                                    | Print<br>Print<br>Print<br>Print<br>Print<br>Print<br>Print<br>Print<br>Print             | t All Field Ca                                                                                                    | Prin<br>Prin<br>Prin<br>Prin<br>Prin<br>Prin<br>Prin<br>Prin | t t t t t t t t t t t t t t t t t t t |                     |   |
| U13M<br>U11B<br>SW<br>U17W<br>U15W<br>U15W<br>U13W<br>U11G<br>3000M |                                                | Print<br>Print<br>Print<br>Print<br>Print<br>Print<br>Print<br>Print<br>Print<br>Full Results E<br>Print<br>E-mail results                            | s & Stats                  | Print<br>Jump<br>Print<br>Throw<br>Print<br>Relay<br>Print<br>View<br>h<br>a.com & Secre                         | a       a       a       a       a       a       a       a       b       a       a       b       a       b       b <t< th=""><th>Print Print Print Print Print Print Print Print Print Print Print Print Print Print Print</th><th>t All Field Ca</th><th>Prin<br/>Prin<br/>Prin<br/>Prin<br/>Prin<br/>Prin<br/>Prin<br/>Prin</th><th>t<br/>t<br/>t<br/>t<br/>t<br/>t<br/>t<br/>t</th><th></th><th></th></t<> | Print Print Print Print Print Print Print Print Print Print Print Print Print Print Print | t All Field Ca                                                                                                    | Prin<br>Prin<br>Prin<br>Prin<br>Prin<br>Prin<br>Prin<br>Prin | t<br>t<br>t<br>t<br>t<br>t<br>t<br>t  |                     |   |
| U13M<br>U11B<br>SW<br>U17W<br>U15W<br>U15W<br>U13W<br>U11G<br>3000M |                                                | Print<br>Print<br>Print<br>Print<br>Print<br>Print<br>Print<br>Print<br>Print<br>Full Results<br>Print<br>E-mail results                              | s & Stats<br>Events & Matc | Print<br>Jump<br>Print<br>Throw<br>Relay<br>Print<br>Relay<br>Print<br>View<br>h<br>a.com & Secre<br>Result File | 2<br>2<br>2<br>2<br>2<br>2<br>2<br>2<br>2<br>2<br>2<br>2<br>2<br>2<br>2<br>2<br>2<br>2<br>2                                                                                                    | Print<br>Print<br>Print<br>Print<br>Print<br>Print<br>Print<br>Print<br>Print             | t All Field Ca<br>ficials Sign in                                                                                                    | Prin<br>Prin<br>Prin<br>Prin<br>Prin<br>Prin<br>Prin<br>nrds | t t t t t t t t t t t t t t t t t t t |                     |   |

#### Competing Clubs

Select a club letter from the drop-down list or enter a Club letter for teams 1 to 6

If the correct club name does not appear select Cheshire League > Match set-up > Select Clubs menu option or click on Club Name to access the club list set-up page

Enter the correct club name against the appropriate letter

If a guest team is taking part in the match enter their name on the guest team declaration page (see section 3)

| Microsoft Excel - Cheshire                   | e League Results              | Programme \          | /1.38.xls             |                             |       |
|----------------------------------------------|-------------------------------|----------------------|-----------------------|-----------------------------|-------|
| 🖲 Cheshire League 🗄 Edi                      | t <u>V</u> iew <u>I</u> nsert | Format <u>T</u> ools | <u>D</u> ata <u>V</u> | <u>V</u> indow <u>H</u> elp | _ 8 × |
| A1 🔻 🏂                                       |                               |                      |                       |                             |       |
| Index page                                   |                               |                      |                       |                             | ~     |
| Letter Club                                  | Change club to                | <u>Tea</u>           | <u>im 1</u>           |                             |       |
| A Altrincham & D                             |                               | Tea                  | <u>m 2</u>            |                             | _     |
| B Bury                                       |                               | Tea                  | <u>im 3</u>           |                             | =     |
| C Blackley&N.Manc'ter                        |                               | Tea                  | <u>um 4</u>           |                             |       |
| D Deeside                                    |                               | Tea                  | <u>im 5</u>           |                             | _     |
| E Team E                                     |                               | Tea                  | <u>im 6</u>           |                             |       |
| F Halton&Frodsham                            |                               | Gu                   | <u>est Team</u>       |                             |       |
| G Team G                                     |                               |                      |                       |                             |       |
| H Handforth&Wilmslow                         |                               |                      |                       |                             |       |
| I West Cheshire                              |                               |                      |                       |                             |       |
| J Macclesfield                               |                               |                      |                       |                             | ×     |
| <b>(                                    </b> |                               |                      |                       |                             | >     |
| Ready                                        |                               |                      |                       | NUM                         |       |

#### Match Events and Timetable

Select the Cheshire League > Match set-up > Timetable menu option or click on Set Events to go to the timetable set-up page

#### Pre-defined timetables

Click Select Full Timetable on the timetable set-up page Click Select for the Timetable that is the closest to the actual match timetable

#### Manually edit timetable

To change an event on the timetable set-up page click on the appropriate event so that O is displayed next to it.

Enter the event time in hh:mm format

| SM                | U17M         | U15M           | U13M        | U11B  | Index page        |        | Back           | Time  | table 1   | Time  | table 2   | Time  | table 3   | Time  | table 4   |
|-------------------|--------------|----------------|-------------|-------|-------------------|--------|----------------|-------|-----------|-------|-----------|-------|-----------|-------|-----------|
| SW                | U17W         | U15W           | U13W        | U11G  | Field Event cards |        |                | Se    | elect     | S     | elect     | Se    | elect     | Se    | lect      |
| <u>Senior Men</u> |              |                |             | Time  |                   | Weight | Senior Men     | Time  | Event     | Time  | Event     | Time  | Event     | Time  | Event     |
| Sprint            | ◇ 100m       | 200m           |             | 13:55 | 200m              |        | Sprint         | 13:55 | 200m      | 12:40 | 100m      | 13:55 | 200m      | 12:40 | 100m      |
| Distance          | 800m         | ◇ 1500m        |             | 15:00 | 800m              |        | Distance       | 15:00 | 800m      | 15:35 | 1500m     | 15:00 | 800m      | 15:35 | 1500m     |
| 3000m             |              |                |             | 11:45 | 3000m             |        | 3000m          | 11:45 | 3000m     | 11:45 | 3000m     | 11:45 | 3000m     | 11:45 | 3000m     |
| Jump              | Long Jump    | ○ Triple Jump  | ♦ High Jump | 16:15 | Long Jump         |        | Jump           | 16:15 | Long Jump | 16:00 | High Jump | 16:15 | Long Jump | 16:00 | High Jump |
| Throw             | Shot O Dist  | scus 🗘 Javelin | ♦ Hammer    | 12:00 | Shot              | 7.26Kg | Throw          | 12:00 | Shot      | 13:00 | Hammer    | 12:00 | Discus    | 13:00 | Javelin   |
| Relay             | 4*100m       | ◇ 4*400m       |             | 16:55 | 4*100m            |        | Relay          | 16:55 | 4*100m    | 16:50 | 4*100m    | 16:55 | 4*100m    | 16:45 | 4*100m    |
| <u>U17 Men</u>    |              |                |             |       |                   |        | <u>U17 Men</u> |       |           |       |           |       |           |       |           |
| Sprint            |              |                |             | 14:05 | 200m              |        | Sprint         | 14:05 | 200m      | 12:50 | 100m      | 14:05 | 200m      | 12:50 | 100m      |
| Distance          |              |                |             | 15:05 | 800m              |        | Distance       | 15:05 | 800m      | 15:35 | 1500m     | 15:00 | 800m      | 15:35 | 1500m     |
| 3000m             |              |                |             | 11:45 | 3000m             |        | 3000m          | 11:45 | 3000m     | 11:45 | 3000m     | 11:45 | 3000m     | 11:45 | 3000m     |
| Jump              |              |                |             | 16:15 | Long Jump         |        | Jump           | 16:15 | Long Jump | 16:00 | High Jump | 16:15 | Long Jump | 16:00 | High Jump |
| Throw             |              |                |             | 12:00 | Shot              | 5Kg    | Throw          | 12:00 | Shot      | 13:00 | Hammer    | 12:00 | Discus    | 13:00 | Javelin   |
| Relay             |              |                |             | 16:50 | 4*100m            |        | Relay          | 16:50 | 4*100m    | 16:45 | 4*100m    | 16:50 | 4*100m    | 16:50 | 4*100m    |
| <u>U15 Men</u>    |              |                |             |       |                   |        | U15 Men        |       |           |       |           |       |           |       |           |
| Sprint            | 100m         | ◇ 200m         |             | 13:00 | 100m              |        | Sprint         | 13:00 | 100m      | 13:55 | 200m      | 12:45 | 100m      | 13:55 | 200m      |
| Distance          | ◇ 800m       | 1500m          |             | 15:50 | 1500m             |        | Distance       | 15:50 | 1500m     | 15:15 | 800m      | 15:50 | 1500m     | 15:15 | 800m      |
| Jump              | Cong Jump    | ○ Triple Jump  | High Jump   | 15:00 | High Jump         |        | Jump           | 15:00 | High Jump | 11:45 | Long Jump | 15:00 | High Jump | 11:45 | Long Jump |
| Throw             | ○ Shot ● Dis | scus 🗘 Javelin | ○ Hammer    | 14:00 | Discus            | 1.25Kg | Throw          | 14:00 | Discus    | 14:00 | Javelin   | 14:00 | Shot      | 13:45 | Hammer    |
| Relay             |              |                |             | 16:15 | 4*100m            |        | Relay          | 16:15 | 4*100m    | 16:35 | 4*100m    | 16:15 | 4*100m    | 16:35 | 4*100m    |
| <u>U13 Men</u>    |              |                |             |       |                   |        | U13 Men        |       |           |       |           |       |           |       |           |
| Sprint            | ◇ 100m       |                |             | 14:15 | 200m              |        | Sprint         | 14:15 | 200m      | 13:00 | 100m      | 14:15 | 200m      | 13:00 | 100m      |
| Distance          | 800m         | ◇ 1500m        |             | 15:20 | 800m              |        | Distance       | 15:20 | 800m      | 15:40 | 1500m     | 15:20 | 800m      | 15:40 | 1500m     |
| Jump              | Long Jump    |                | 🗘 High Jump | 11:45 | Long Jump         |        | Jump           | 11:45 | Long Jump | 11:45 | High Jump | 11:45 | Long Jump | 11:45 | High Jump |
| Throw             | ♀ Shot       | Discus         | ♦ Javelin   | 15:00 | Discus            | 1Kg    | Throw          | 15:00 | Discus    | 14:00 | Shot      | 13:30 | Javelin   | 13:30 | Shot      |
| Relay             |              |                |             | 16:05 | 4*100m            |        | Relay          | 16:05 | 4*100m    | 16:25 | 4*100m    | 16:05 | 4*100m    | 16:25 | 4*100m    |

Printing Field Cards

From the Match Set-up page (Select Cheshire League > Match set-up > Field Cards) Click on Print for an individual event of click Print All Field Cards. 2 cards will be printed for each event, a scoring and non-scoring card.

### 2.1 Zoom

To quickly change the viewing zoom level on all pages Select the Cheshire League > View > Zoom xx% menu option

OR

Select a zoom level from the drop-down list on the Match Set-up page and click zoom or click reset zoom to reset to 100%

# 3. Declarations

Select the Cheshire League > Declarations > {Team x/Guest Team} menu option to access the declarations page.

(Once Club Letters have been entered the Team x/Guest Team text links will change to the club name, Scoring and Guest team declarations can also be accessed from the result entry pages by clicking on T1 - T6 at the top of the page)

## 3.1 Manual Entry

Enter up to 6 officials names to give team officials points

(If Officials names are not entered, the points awarded for providing officials can be manually added on the Index page in the Add/Sub Points boxes)

Enter Athletes names in the Name column and select Age group from the drop down list.

The athletes assigned number by default starts at 1, to change the starting number enter a number in the grey No. Cell. Individual athletes number can be changed by entering a number in the yellow No. Cells.

|              | · (* · 🗋 🛕  | <b>;</b>    | 100.00        |      | Ches     | hire League | Results Prog | ramme V2.01 - | Microsof | ft Excel               |        |            |     | x        |
|--------------|-------------|-------------|---------------|------|----------|-------------|--------------|---------------|----------|------------------------|--------|------------|-----|----------|
| Home         | Insert      | Page Layout | Formulas      | Data | Review   | View        | Developer    | Add-Ins       |          |                        |        |            | 🥝 – | ⊓ x      |
| A1           | • (•        | $f_{x}$     |               |      |          |             |              |               |          |                        |        |            |     | ×        |
| Team 1       |             |             | Index page    |      | Date:    |             | ?            |               | Te       | am 1                   | Team 4 | Guest Team |     |          |
| Club Name:   | Team 1      |             | Set Events    |      | Round:   |             | ?            |               | Te       | am 2                   | Team 5 |            |     |          |
| Club Letter: | ?           |             |               |      | Venue:   |             | ?            |               | Te       | <u>am 3</u>            | Team 6 |            |     |          |
| Officials    |             |             | Field Judge 1 |      |          |             |              |               | Imp      | port Declarations      |        |            |     |          |
| Timekeeper   |             |             | Field Judge 2 |      |          |             | Officia      | ls points     | S        | elect Declaration File |        |            |     |          |
| Track Judge  |             |             | Field Judge 3 |      |          |             |              |               | 0        | Import                 |        |            |     | _        |
|              |             |             | Field Judge 4 |      |          |             |              |               |          |                        |        |            |     |          |
| No.          | Assigned No |             | Name          |      | Age grou | )           |              |               |          |                        |        |            |     | _        |
|              | ?1          |             |               |      |          |             |              |               |          |                        |        |            |     | _        |
|              | ?2          |             |               |      |          |             |              |               |          |                        |        |            |     | _        |
|              | ?3          |             |               |      |          |             |              |               |          |                        |        |            |     |          |
|              | ?4          |             |               |      |          |             |              |               |          |                        |        |            |     |          |
|              | ?5          |             |               |      |          |             |              |               |          |                        |        |            |     | <b>_</b> |
| 4            |             |             |               |      |          |             |              |               |          |                        |        |            |     |          |
| Ready 🎦      |             |             |               |      |          |             |              |               |          |                        | 10     | 0% 😑 —     | Ú.  | + ,;;    |

#### Guest Team declarations

Select the Cheshire League > Declarations > Guest Team menu option or click on Guest Team link Enter athletes and officials as above

## 3.2 Import declarations

Alternatively, if an electronic declaration file has been submitted the officials and athletes names can be imported. First the declaration file must be saved on the computer then click 'Select Declaration File', browse to the files location and select the declaration file to import and Click Open. Click Import.

(The sheets in the declaration file with the officials and athletes on must be named "OFFICIALS" and "ATHLETES" respectively and the information must be in the original columns otherwise the program will not find the names)

Please note that if names have been added manually before a file is imported then the default number assign to these athletes will change or if a number has been manually added then athletes will not get imported if the number already exist.

# 4. Results

From the Index page or any team declaration page click on an event name to jump to the appropriate results entry area or select the Cheshire League > Results Entry > {Age group/3000m} menu option to jump to the appropriate page.

If no one competes in an event enter an x in time/distance column for the 1<sup>st</sup> Position A-sting

## 4.1 Track Result Entry – up to 1500m

Enter the athletes' number.

Enter the athletes time in SS.SS or MM.SS.SS format as appropriate.

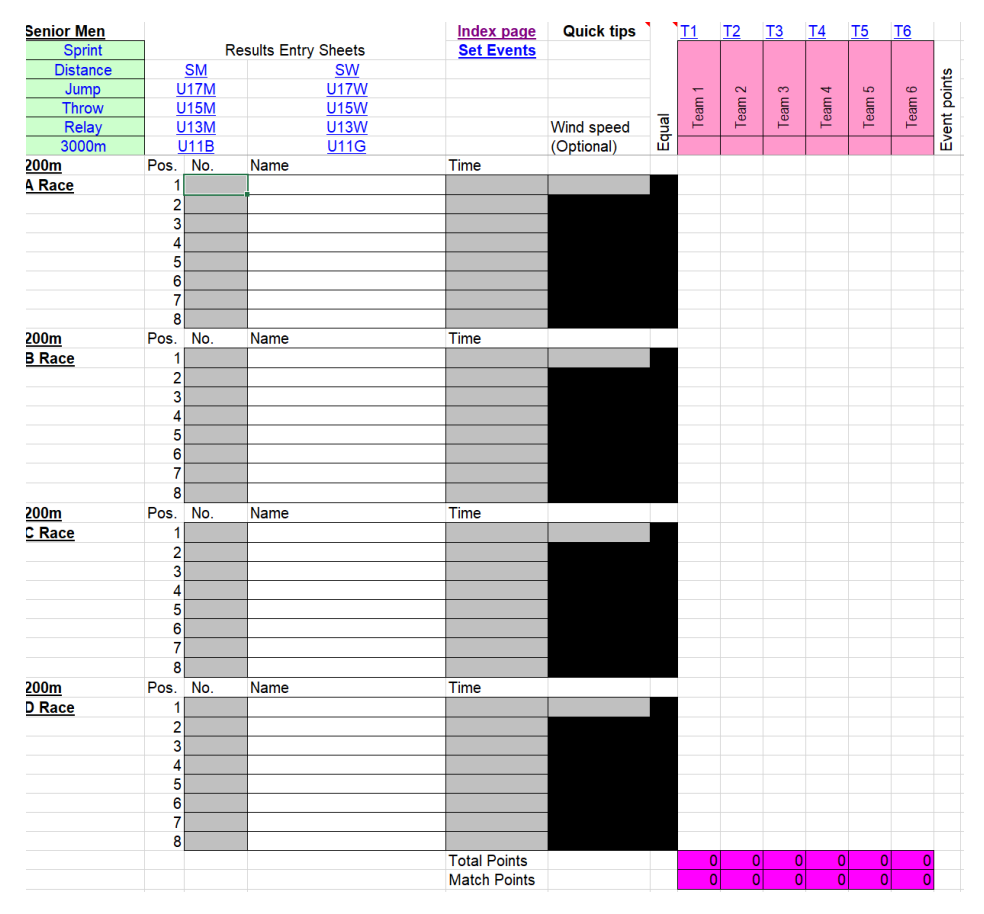

### 4.2 Track Result Entry – 3000m

Select the Men & Women combined race or the Women only race as required

Enter the athletes' number (Non-scoring athletes can be entered along with scoring athletes)

Enter M/F as appropriate if a combined race (this will automatically be entered if the age group is entered on the declaration page.

Enter the athletes time in MM.SS.SS format

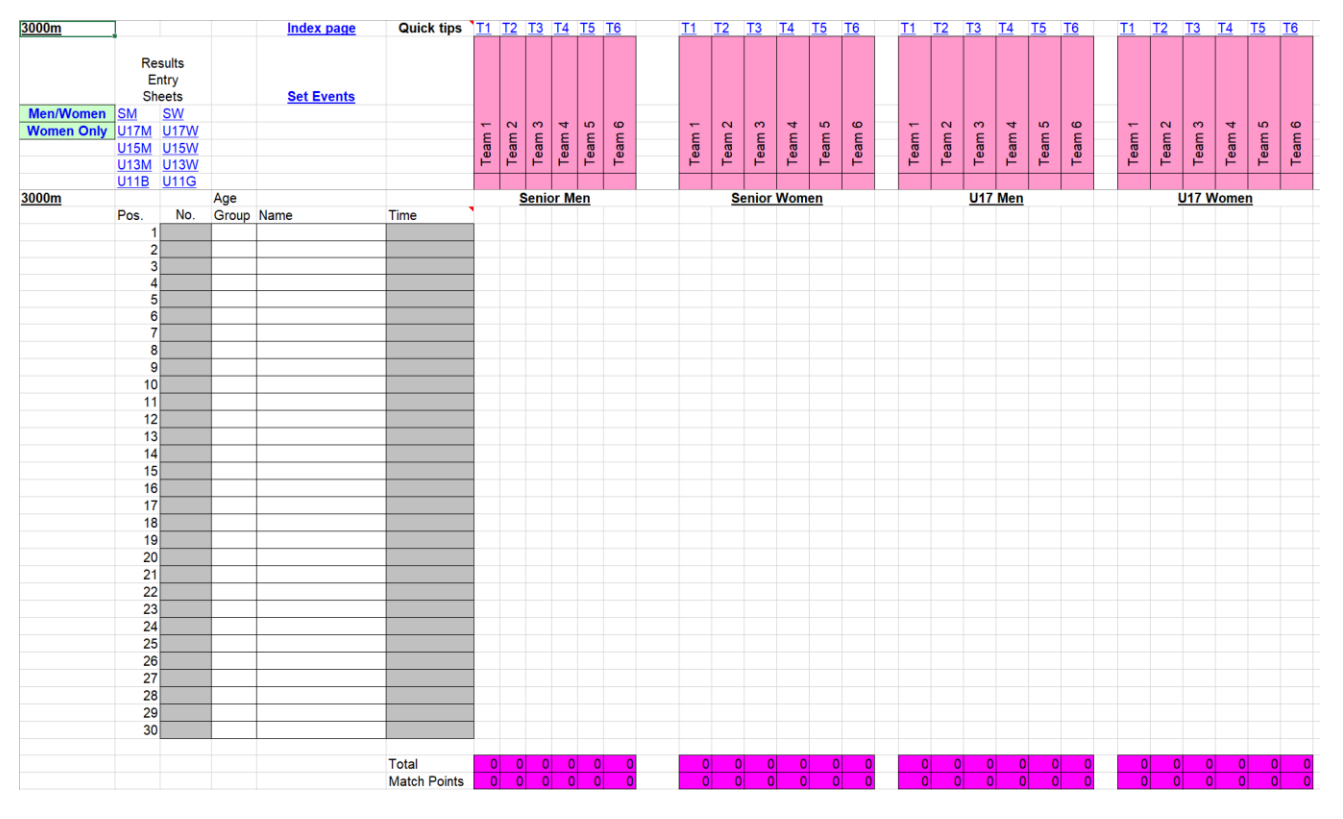

# 4.3 Field Result Entry

(Results can be entered as they are on the result card and the programme will calculate the position and string)

Enter the athletes' number

Enter the athletes distance in MM.CC format.

If 2 or more athlete finish with equal performance enter '=' in the Equal column for all athletes that are equal to share the event points between them.

If athletes of the same string have the same result but are not equal a third decimal place can be added to the better athletes result to split them e.g. 12.001

| Distance | Equal |
|----------|-------|
| 12.00    | Ξ     |
| 12.00    | =     |
| 11.25    | =     |
| 11.25    | =     |
| 11.25    | =     |
| 11.11    |       |

| Spint         Results Entry Sheets         Set Events           Distance         SM         SN         Image: SN         Signed Marcine         Signed Marcine         SigneMarcine         SigneMarcine         Si                                                                                                    | Senior Men  |          |             |              |             | Index page   | Quick tips | 1  | T1   | T2  | Т3  | T4   | T5  | T6  |                |
|----------------------------------------------------------------------------------------------------|-------------|----------|-------------|--------------|-------------|--------------|------------|----|------|-----|-----|------|-----|-----|----------------|
| Distance<br>Relay       SM       SW       SW <th>Sprint</th> <th></th> <th>F</th> <th>Results Enti</th> <th>ry Sheets</th> <th>Set Events</th> <th></th> <th></th> <th></th> <th></th> <th></th> <th></th> <th></th> <th></th> <th></th>                                                                                                    | Sprint      |          | F           | Results Enti | ry Sheets   | Set Events   |            |    |      |     |     |      |     |     |                |
| Jump         U17M         U17M <th< td=""><td>Distance</td><td></td><td><u>SM</u></td><td></td><td><u>SW</u></td><td></td><td></td><td></td><td></td><td></td><td></td><td></td><td></td><td></td><td>ts.</td></th<>                                                                                                    | Distance    |          | <u>SM</u>   |              | <u>SW</u>   |              |            |    |      |     |     |      |     |     | ts.            |
| Introv         U15M         U15W         Wind speed         B         B                                                                                                    | Jump        | L L      | J17M        |              | <u>U17W</u> |              |            |    | -    | 5   | 3   | 4    | 5   | 9   | <u>in</u>      |
| Relay       U13M       U13W       Wind speed<br>(Optional)       No.       I       I                                                                                                    | Throw       | <u> </u> | J15M        |              | <u>U15W</u> |              |            | _  | earr | ean | ear | earr | ean | ean | р<br>Б         |
| 3000m       U118       U116       (Optional)       u       I       I                                                                                                    | Relay       | L        | <u>J13M</u> |              | <u>U13W</u> |              | Wind speed | nk | Ĕ    | Ĕ   | Ĕ   | Ĕ    | Ξ   | Ĕ   | )e             |
| Senior Men       No.       Name       Distance       No.       No. <td>3000m</td> <td><u> </u></td> <td><u>J11B</u></td> <td></td> <td><u>U11G</u></td> <td></td> <td>(Optional)</td> <td>ш</td> <td></td> <td></td> <td></td> <td></td> <td></td> <td></td> <td>ш</td>                                                                                                    | 3000m       | <u> </u> | <u>J11B</u> |              | <u>U11G</u> |              | (Optional) | ш  |      |     |     |      |     |     | ш              |
| Long Jump       No.       Name       Distance       Image       Image                                                                                                    | Senior Men  | _        |             |              |             |              |            |    |      |     |     |      |     |     |                |
| 1       -       -       -       -       -       -       -       -       -       -       -       -       -       -       -       -       -       -       -       -       -       -       -       -       -       -       -       -       -       -       -       -       -       -       -       -       -       -       -       -       -       -       -       -       -       -       -       -       -       -       -       -       -       -       -       -       -       -       -       -       -       -       -       -       -       -       -       -       -       -       -       -       -       -       -       -       -       -       -       -       -       -       -       -       -       -       -       -       -       -       -       -       -       -       -       -       -       -       -       -       -       -       -       -       -       -       -       -       -       -       -       -       -       -       -       -       -       -                                                                                                    | Long Jump   |          | No.         | Name         |             | Distance     |            |    |      |     |     |      |     |     |                |
| 2                                                                                                    |             | 1        |             |              |             |              |            |    |      |     |     |      |     |     |                |
| 3                                                                                                    |             | 2        |             |              |             |              |            |    |      |     |     |      |     |     |                |
| 4       -       -       -       -       -       -       -       -       -       -       -       -       -       -       -       -       -       -       -       -       -       -       -       -       -       -       -       -       -       -       -       -       -       -       -       -       -       -       -       -       -       -       -       -       -       -       -       -       -       -       -       -       -       -       -       -       -       -       -       -       -       -       -       -       -       -       -       -       -       -       -       -       -       -       -       -       -       -       -       -       -       -       -       -       -       -       -       -       -       -       -       -       -       -       -       -       -       -       -       -       -       -       -       -       -       -       -       -       -       -       -       -       -       -       -       -       -       -                                                                                                    |             | 3        |             |              |             |              |            |    |      |     |     |      |     |     |                |
| Senior Men       Image: Senior Men       Image: Se                                                                                                    |             | 4        |             |              |             |              |            |    |      |     |     |      |     |     |                |
| 6                                                                                                    |             | 5        |             |              |             |              |            |    |      |     |     |      |     |     |                |
| 7                                                                                                    |             | 6        |             |              |             |              |            |    |      |     |     |      |     |     |                |
| 8       0       0       0       0       0       0       0       0       0       0       0       0       0       0       0       0       0       0       0       0       0       0       0       0       0       0       0       0       0       0       0       0       0       0       0       0       0       0       0       0       0       0       0       0       0       0       0       0       0       0       0       0       0       0       0       0       0       0       0       0       0       0       0       0       0       0       0       0       0       0       0       0       0       0       0       0       0       0       0       0       0       0       0       0       0       0       0       0       0       0       0       0       0       0       0       0       0       0       0       0       0       0       0       0       0       0       0       0       0       0       0       0       0       0       0       0       0       0                                                                                                    |             | 7        |             |              |             |              |            |    |      |     |     |      |     |     |                |
| Image: second point second point point second point second point point point second point point second point point poi |             | 8        |             |              |             |              |            |    |      |     |     |      |     |     |                |
| Senior Men       No.       Name       Distance       Image: Senior Men       Image: Senior Men       Image: Senio                                                                                                    |             |          |             |              |             | Total Points |            |    | 0    | 0   | 0 0 | 0    | 0   | 0   |                |
| Senior Men       Image       Image                                                                                                    |             |          |             |              |             | Match Points |            |    | 0    | 0   | 0 0 | 0    | 0   | 0   |                |
| Senior Men       Ioo       Name       Distance       Ioo       Ioo       Ioo       Name       Distance       Ioo       Ioo       I                                                                                                    |             |          |             |              |             |              |            |    |      |     |     |      |     |     |                |
| Long JumpNo.NameDistanceINo.Image: Ample Ample                                                                | Senior Men  |          |             |              |             |              |            |    |      |     |     |      |     |     |                |
| Non-Scoring       1       Image: Second second seco                                 | Long Jump   |          | No.         | Name         |             | Distance     |            |    |      |     |     |      |     |     |                |
| 2       -       -       -       -       -       -       -       -       -       -       -       -       -       -       -       -       -       -       -       -       -       -       -       -       -       -       -       -       -       -       -       -       -       -       -       -       -       -       -       -       -       -       -       -       -       -       -       -       -       -       -       -       -       -       -       -       -       -       -       -       -       -       -       -       -       -       -       -       -       -       -       -       -       -       -       -       -       -       -       -       -       -       -       -       -       -       -       -       -       -       -       -       -       -       -       -       -       -       -       -       -       -       -       -       -       -       -       -       -       -       -       -       -       -       -       -       -       -                                                                                                    | Non-Scoring | 1        |             |              |             |              |            |    |      |     |     |      |     |     |                |
| 3                                                                                                    |             | 2        |             |              |             |              |            |    |      |     |     |      |     |     |                |
| 4                                                                                                    |             | 3        |             |              |             |              |            |    |      |     |     |      |     |     |                |
| $ \begin{array}{c c c c c c c c c c c c c c c c c c c $                                                                                                    |             | 4        |             |              |             |              |            |    |      |     |     |      |     |     |                |
| $ \begin{array}{c c c c c c c c c c c c c c c c c c c $                                                                                                    |             | 5        |             |              |             |              |            |    |      |     |     |      |     |     |                |
| 7       0       0       0       0       0       0       0       0       0       0       0       0       0       0       0       0       0       0       0       0       0       0       0       0       0       0       0       0       0       0       0       0       0       0       0       0       0       0       0       0       0       0       0       0       0       0       0       0       0       0       0       0       0       0       0       0       0       0       0       0       0       0       0       0       0       0       0       0       0       0       0       0       0       0       0       0       0       0       0       0       0       0       0       0       0       0       0       0       0       0       0       0       0       0       0       0       0       0       0       0       0       0       0       0       0       0       0       0       0       0       0       0       0       0       0       0       0       0                                                                                                    |             | 6        |             |              |             |              |            |    |      |     |     |      |     |     |                |
| Senior Men       No.       Name       Distance       Image: Second Second S                                                   |             | 7        | ·           |              |             |              |            |    |      |     |     |      |     |     |                |
| Senior Men       No.       Name       Distance       Image: Second Second S                                                   |             |          |             |              |             |              |            |    |      |     |     |      |     |     |                |
| Senior Men       No.       Name       Distance       Image: Constraint of the stance       Image: Constraint of the stance <th< td=""><td></td><td></td><td></td><td></td><td></td><td></td><td></td><td></td><td></td><td></td><td></td><td></td><td></td><td></td><td></td></th<>                                                                                                    |             |          |             |              |             |              |            |    |      |     |     |      |     |     |                |
| Shot       No.       Name       Distance       Image: Constraint of the stance       Image: Constraint of the stance         1       Image: Constraint of the stance       Image: Constraint of the stance       Image: Constance                                                                                                    | Senior Men  |          |             |              |             |              |            |    |      |     |     |      |     |     |                |
| 1                                                                                                    | Shot        |          | No.         | Name         |             | Distance     |            |    |      |     |     |      |     |     |                |
| 2                                                                                                    |             | 1        |             |              |             |              |            |    |      |     |     |      |     |     |                |
| 3                                                                                                    |             | 2        |             |              |             |              |            |    |      |     |     |      |     |     |                |
| 4                                                                                                    |             | 3        |             |              |             |              |            |    |      |     |     |      |     |     |                |
| 5                                                                                                    |             | 4        |             |              |             |              |            |    |      |     |     |      |     |     |                |
| 6                                                                                                    |             | 5        |             |              |             |              |            |    |      |     |     |      |     |     |                |
| 7                                                                                                    |             | 6        |             |              |             |              |            |    |      |     |     |      |     |     |                |
| 8         Total Points         0         0         0         0         0         0         0         0         0         0         0         0         0         0         0         0         0         0         0         0         0         0         0         0         0         0         0         0         0         0         0         0         0         0         0         0         0         0         0         0         0         0         0         0         0         0         0         0         0         0         0         0         0         0         0         0         0         0         0         0         0         0         0         0         0         0         0         0         0         0         0         0         0         0         0         0         0         0         0         0         0         0         0         0         0         0         0         0         0         0         0         0         0         0         0         0         0         0         0         0         0         0         0         0 <t< td=""><td></td><td>7</td><td></td><td></td><td></td><td></td><td></td><td></td><td></td><td></td><td></td><td></td><td></td><td></td><td></td></t<>                                                                                                    |             | 7        |             |              |             |              |            |    |      |     |     |      |     |     |                |
| Total Points         0         0         0         0         0         0         0         0         0         0         0         0         0         0         0         0         0         0         0         0         0         0         0         0         0         0         0         0         0         0         0         0         0         0         0         0         0         0         0         0         0         0         0         0         0         0         0         0         0         0         0         0         0         0         0         0         0         0         0         0         0         0         0         0         0         0         0         0         0         0         0         0         0         0         0         0         0         0         0         0         0         0         0         0         0         0         0         0         0         0         0         0         0         0         0         0         0         0         0         0         0         0         0         0         0 <t< td=""><td></td><td>8</td><td></td><td></td><td></td><td></td><td></td><td></td><td></td><td></td><td></td><td></td><td></td><td></td><td></td></t<>                                                                                                    |             | 8        |             |              |             |              |            |    |      |     |     |      |     |     |                |
| Match Points 0 0 0 0 0                                                                                                    |             |          |             |              |             | Total Points |            |    | 0    | 0   | 0   | 0    | 0   | 0   | <mark>/</mark> |
|                                                                                                    |             |          |             |              |             | Match Points |            |    | 0    | 0   | 0   | 0    | 0   | 0   | <mark>/</mark> |

### 4.4 Non-Scoring Result entry

Non-scoring results are entered on the appropriate age group page. There are separate spaces for nonscoring races/field events, but non-scoring athletes can also be entered alongside scoring athletes, e.g. 1 non-scorer in track race.

## 4.5 Cancelled events

On the index page enter an X in the event cancelled column if an event is cancelled to assign 6 points to each competing team

## 4.6 Results Printing

#### Event group results

Select the Cheshire League > Printing > Results/Field cards menu option then click Print under the required Event Group (e.g. Sprints)

Age group results

Select the Cheshire League > Printing > Results/Field cards menu option then click Print next to the required Age group

<u>Match statistics</u> Select the Cheshire League > Printing > Match statistics menu option or click Print under Match Scores & Stats on the index page

Full scoring results

Select the Cheshire League > Match End > Print full results menu option or click Print under Full results events & Match on the index page

(This will print all event results, except non-scoring and the match statistics)

### 4.7 View Match Scores & Statistics

At any time press CTRL + SHIFT + S to display a new window with the current match scores, or select the Cheshire League > View > Match score menu option

To view the match scores and statistics page select the Cheshire League > View > Match statistics menu option or click on View below Match Scores and Stats on the index page

# 5. File Management

### 5.1 Saving the main programme

Select the Cheshire League > Save 📓 Menu option or click Save File button (found on most pages)

On the first occasion that Save is selected you will get the option to select a save folder or use the default folder (C:\Cheshire league results). Click No to use the default folder or click Yes to give the Browse for Folder box. Select a folder to save the file in, click on folder to highlight it and click OK.

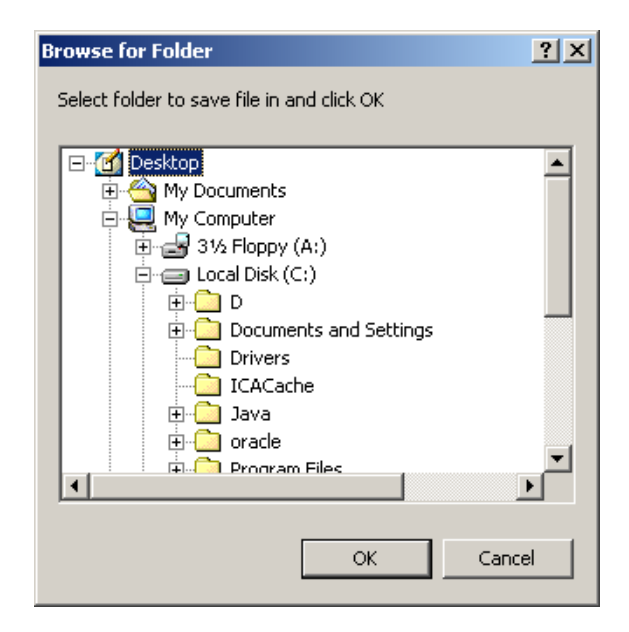

## 5.2 Creating a result File

Select the Cheshire League > Match end > Create results file 🗐 menu option

You will get the option to select a save folder or use the default folder (C:\Cheshire league results). Click No to use the default folder or click Yes to give the Browse for Folder box. Select a folder to save the file in, click on folder to highlight it and click OK.

### 5.3 E-mail results files

Full Results to League secretary, Cheshireaa.com and P10

Select the Cheshire League > Match end > E-mail secretary/CheshireAA.com results menu option or Click Send under E-mail results to cheshireaa.com & secretary on the index page to automatically create and e-mail the full results file.

(This requires the PC in use to have a compatible e-mail program, e.g. Microsoft outlook, and an Internet connection)

If an internet connection is not present the result file will still be created but must be sent later

# 6. Help & Error Management

Where you see a red triangle in the top right of a cell (e.g. DOB), hold the cursor over this cell to see a quick tip/information relating to that cell/column/sheet.

To view a brief set of instructions Select Cheshire League > Help > Help menu option.

E-mail <u>webmaster@cheshireaa.com</u> to report any errors or request program changes/additions.

## 6.1 Printing problems

If you experience problems with printouts not fitting on a page, check that 'Actual Size' (or equivalent setting on non HP printers) is not selected.

Select File > Page Setup > Options > Effects tab, Select Print Document on and select A4 from the drop down list and check Scale to fit.

| Type new Quick Set name nele                                                                  | <ul> <li>Save</li> <li>Defete</li> </ul> |
|-----------------------------------------------------------------------------------------------|------------------------------------------|
| Resizing Options   Actual Size  Print Document On  A  C Scale to Fit  C % of Normal Size  100 |                                          |
|                                                                                               | Watermarks<br>[none]                     |